# EDICOLA MANAGER 2.4

Sta per essere messo in distribuzione il nuovo aggiornamento di Edicola Manager, il programma Edicole creato dai giornalai per la gestione della rivendita che crea una rete di colleghi attraverso l'interscambio di dati di arrivo, bolle intere, fotografie. Il programma è gratuito fino alla versione 2.1 liberamente scaricabile dal sito <u>www.edicoland.com</u>. Per le versioni successive è richiesto un contributo al progetto di almeno 50.00 euro l'anno. Una cifra tutto sommato raggiungibile per chi crede nella libertà di un software al servizio degli edicolanti e non degli altri soggetti della filiera editoriale. Nel solo 2014 sono stati rilasciati 2 aggiornamenti importanti rivolti alla integrazione dei dati fra giornalai e alla ricerche delle copertine in rete, nonché all'arricchimento di funzioni del programma stesso.

Questo è il terzo aggiornamento. Non tutte le modifiche di questa versione si vedono, alcune sono riconoscibili, altre sono strutturali e permetteranno in futuro nuovi aggiornamenti, sono aggiustamenti nascosti che armonizzano il passato con il futuro.

Illustriamo qui di seguito gli aggiornamenti più evidenti:

1. LA NUOVA INTERFACCIA GRAFICA, le maschere sono state tutte armonizzate e colorate per un uso più piacevole del programma

| Edicola M                                                                                                    | lanager 2.4 B                                                                                                    | 8       Vendite                                                                                                    |
|----------------------------------------------------------------------------------------------------|----------------------------------------------------------------------------------------------------|----------------------------------------------------------------------------------------------------|
| ?                                                                                                    | twork<br>porter<br>? Storico Rese<br>? Storico Rese<br>Differenze Resa o Respinti                                                                                                    | ?                                                                                                    |
| Magazzino                                                                                                    | Prodotti Vari                                                                                                    | Utilità                                                                                                    |
| ?    ?     Catalogo       ?    ?     Ricerca Pubblicazioni       ?    ?     Esauriti       ?    ?     Richiesta Rifornimenti       ?    ?     Richiesta Variazioni       ?    ?     Fotografa le Copertine | ?       Anagrafica Fornitori         ?       Inserimento Prodotti         ?       Inserimento Rifornimenti         ?       Inserimento Rifornimenti         ?       Inserimento Rifornimenti         ?       Inserimento Rifornimenti | ?       Anagrafica Rivendita         ?       Compatta e ripristina database         ?       Backup         Backup       Backup USB         ?       Statistiche - Contabilità         ?       Compensi Compiegamenti         ?       Collega Tabelle in Rete |

#### 2. LA BOLLA DI CONSEGNA

Previsto un messaggio di avvertimento in caso di copie già inserite quando si legge un nuovo barcode. Questo per avvertire di un invio parziale già avvenuto o di un barcode riciclato

Possibilità di modificare anche la periodicità con il nuovo codice 02 che significa Periodico in bolla Quotidiani, ai fini della corretta visualizzazione dell'inventario

| Pannello Controllo 🛛 📧      | Inserimento prodo                           | tti 📧 Vendita | Scelta E  | Bolla Conse | gna 🗐 Bolla di Con                                | segna 🔠 Bolla                 | di Consegna           |                                                |
|-----------------------------|---------------------------------------------|---------------|-----------|-------------|---------------------------------------------------|-------------------------------|-----------------------|------------------------------------------------|
| Bolla                       | di Conse                                    | gna           |           |             | DL 187                                            |                               | ID                    | 17                                             |
| BARCODE: <b>?</b>           | 9770391786418                               | 41005         | ТІТ       | OLO         | [                                                 |                               | ▼ costru              | isci il                                        |
| EAN13:                      | 9770391786418                               | 1             | BAI       | RCODE       | 97703917864184                                    | 1005                          | nun                   |                                                |
| ADDON:                      | 41005                                       | 41005         | Attenzion | e           | No. of Concession, Name                           | -                             | *                     | X P                                            |
| TITOLO NUMERO:              | SOLE 24 ORE 4                               | 1005          |           |             |                                                   |                               |                       |                                                |
| TITOLO PREVISTO             | SOLE 24 ORE                                 |               |           | Attenzio    | ne, questo prodotto ha<br>ziale o un barcode rici | a già copie inserite<br>clato | , potrebbe essere un  |                                                |
| TITOLO                      | SOLE 24 ORE                                 |               |           |             |                                                   |                               |                       |                                                |
| SOTTO TITOLO:               |                                             |               |           |             |                                                   |                               | OK                    |                                                |
| ANNOTAZ. PREC.:             |                                             |               |           |             |                                                   |                               |                       |                                                |
| ANNOTAZIONI:                |                                             |               | Qu        | JOTIDIANO   | TIPO PERIODICITA                                  |                               |                       | € 16,25                                        |
| NUMERO:                     | 41005                                       |               |           | 1           | CONTO DEP.:                                       |                               | Record: M             | 4 1 di 1 F                                     |
| DATA USCITA:                | 05/10/2014                                  |               | 30        | 087         | CODICE DL:                                        | 30087                         | 8                     | % SCON                                         |
| BARCODE<br>9770391786418410 | <ul> <li>TI</li> <li>SOLE 24 ORE</li> </ul> | TOLO 🚽        | FORNITO . | RICEVUTI    | ↓ CONTO_DEPOSIT ↓                                 | SOT_TITOLO                    | ✓ NUM_COPERT<br>41005 | <ul> <li>DAT_USC</li> <li>05/10/201</li> </ul> |
| 9770025215017410<br>*       | 005 IL MANIFEST                             | )             | 10        | 0           |                                                   |                               | 41005                 | 05/10/201                                      |
|                             |                                             |               |           |             |                                                   |                               |                       |                                                |
|                             |                                             |               |           |             |                                                   |                               |                       |                                                |
|                             |                                             |               |           |             |                                                   |                               |                       |                                                |

# 3. INSERIMENTO PUBBLICAZIONI NUOVE

Anche qui previsto il nuovo codice 02 per Periodici in bolla quotidiani

| F | annello Controllo 📜 🗉 I | nserimento prodotti 📜 🕄 Scelta Bolla Conse | egna | 📧 inserimento titoli |               |               |    |
|---|-------------------------|--------------------------------------------|------|----------------------|---------------|---------------|----|
|   | catalo                  | go                                         |      | Distributo           | ore           | Id            |    |
|   | BARCODE:                |                                            | ?    | FORNITO:             |               |               |    |
|   | EAN13:                  |                                            |      | RICEVUTI:            |               |               |    |
|   | ADDON:                  |                                            |      | VENDUTO:             |               |               |    |
|   | CODICE:                 |                                            | ?    | RESO:                | ļ             |               |    |
|   | TITOLO:                 |                                            |      | GIACENZA:            |               |               |    |
|   | SOTTOTITOLO:            |                                            |      | DATA RESA:           |               |               |    |
|   | ANNOTAZIONI:            |                                            |      | DATA ULTIMA:         |               |               |    |
|   | NUMERO:                 |                                            |      | DATA ULTIMIS:        |               |               |    |
|   | DATA USCITA:            | 05/10/2014                                 |      | PERIODICITA':        |               |               |    |
|   | PREZZO LORDO:           |                                            |      | PERIODICITA': QUO    | T. 01 - SETT. | 07 - MENS. 12 |    |
|   | PREZZO NETTO:           |                                            |      | PERIODICO IN BOLL    | A QUOT. 02 -  | ALTRO 00      |    |
|   | TITOLO_NUMERO:          |                                            |      | CONTO DEPOSITO       | <b>~</b> ?    |               |    |
|   |                         |                                            | Д    | ggiungi Record 🤋     | Vai a Bolla   | Consegna 🦻    | Q4 |

# 4. DOWNLOAD BOLLA DAL NETWORK

Previsto il completamento dei dati in caso di download di pubblicazioni incomplete, come succede ad esempio con le pubblicazioni nuove alle quali si deve associare il barcode. A tale maschera vi si accede da APRI DATI INCOMPLETI dalla Bolla di consegna oppure con l'opzione COMPLETA dalla maschera Pop-up RECORD NON TROVATO In questa pagina potrebbero trovarsi i sottotitoli in minuscolo attaccati ai titoli, questo dipende dalla fonte dove EM recupera i dati. Si seleziona il sottotitolo si preme CTRL+X Ci si posiziona sul campo sottotitolo e si preme CTRL+V.

| Co                                                                                                    | mpleta                                                                  | o prodotti <u>a</u> ve<br>Bolla Con                 | endita 🔳 Scel<br>Segna                                                                        | lta Bolla Consegna                                                                                                    | Bo                                                                                                    | lla di Consegna                                                                               | B                                                     | olla di Consegna                                                                                                    | bolla og                                                             | gi Query           |
|----------------------------------------------------------------------------------------------------|-------------------------------------------------------------------------|-----------------------------------------------------|-----------------------------------------------------------------------------------------------|----------------------------------------------------------------------------------------------------|----------------------------------------------------------------------------------------------------|-----------------------------------------------------------------------------------------------|-------------------------------------------------------|----------------------------------------------------------------------------------------------------|----------------------------------------------------------------------|--------------------|
| BARCODE:<br>CODICE:<br>PERIODIC:<br>ADDON:<br>TITOLO:<br>SOT TITOLO:<br>NUM COPER<br>DAT USCITA<br>QUOTIDIANO 01 - SI | 40014<br>AIRPLA<br>: SPACE 1<br>RT: 40014<br>: 02/10/2<br>ETTIMANALE 07 | NE ROBOT<br>WARRIORS<br>2014<br>7 - MENSILE 12 - AL | TRO 00                                                                                        | PRZ_COPERT:<br>PRZ_NETTO:<br>TIPO PERIOD:<br>FORNITO:<br>RICEVUTI:<br>ANNOTAZIONI:<br>CONTO DEPOSI<br>DL: 187<br>Salva Record                                                                                          | 5,50<br>PERIOI<br>0<br>0                                                                                                    | DICO<br>ID:<br>Vai a Bolla                                                                    | 8                                                     | Inserimento<br>Drodotti                                                                                                    | •                                                                    | <u>ب</u> ا         |
|                                                                                                    |                                                                         |                                                     | -                                                                                             |                                                                                                    |                                                                                                    | Consegna                                                                                      |                                                       | Prodotti                                                                                                    |                                                                      |                    |
| BARCODE -                                                                                                    | CODICE                                                                  | PERIODIC                                            | PRZ_NETTO                                                                                     | FORNITO                                                                                                    | ✓ RICI                                                                                                    | EVUTI + ADI                                                                                   | + 100                                                 | Prodotti                                                                                                    | TITOLO                                                               |                    |
| BARCODE +                                                                                                    | CODICE                                                                  | PERIODIC                                            | PRZ_NETTO                                                                                     | FORNITO                                                                                                    | <ul> <li>▼ RIC</li> <li>0</li> </ul>                                                                                                    | EVUTI • ADI<br>400                                                                            | DON -<br>14                                           | AIRPLANE ROBOT                                                                                                    | TITOLO                                                               |                    |
| BARCODE 🗸                                                                                                    | CODICE                                                                  | PERIODIC                                            | PRZ_NETTO     9 7474                                                                          | FORNITO<br>0<br>0                                                                                                    | <ul> <li>▼ RIC</li> <li>0</li> <li>0</li> </ul>                                                                                                    | EVUTI + ADI<br>400<br>310                                                                     | DON -<br>14<br>49                                     | AIRPLANE ROBOT                                                                                                    | TITOLO                                                               |                    |
| BARCODE -                                                                                                    | CODICE                                                                  | PERIODIC                                            | <ul> <li>PRZ_NETTO</li> <li>9,7474</li> </ul>                                                 | <ul> <li>FORNITO</li> <li>0</li> <li>0</li> <li>0</li> <li>0</li> </ul>                                                                                                    | <ul> <li>RIC</li> <li>0</li> <li>0</li> <li>0</li> </ul>                                                                                                    | EVUTI + ADI<br>400<br>310<br>400                                                              | 00N -<br>14<br>49<br>11                               | AIRPLANE ROBOT<br>ANIMALI BOSCO (<br>ANNUARIO ARMI:<br>BARBA STORIE DA                                                                       | TITOLO<br>C.G.<br>2014                                               |                    |
| BARCODE +                                                                                                    | CODICE                                                                  | PERIODIC                                            | <ul> <li>PRZ_NETTO</li> <li>9,7474</li> <li>3,0389</li> </ul>                                 | <ul> <li>FORNITO</li> <li>0</li> <li>0</li> <li>0</li> <li>0</li> <li>0</li> <li>0</li> </ul>                                                                                                    | <ul> <li>RIC</li> <li>0</li> <li>0</li> <li>0</li> <li>0</li> <li>0</li> <li>0</li> </ul>                                                                                | EVUTI + ADI<br>400<br>310-<br>400<br>400                                                      | 00N -<br>14<br>49<br>11<br>12<br>06                   | AIRPLANE ROBOT<br>ANIMALI BOSCO (<br>ANNUARIO ARMI<br>BARBA STORIE BA<br>BUIST MAGIC DRE                                                     | TITOLO<br>C.G.<br>2014<br>RBAP.                                      | 1900 12r           |
| BARCODE +                                                                                                    | CODICE                                                                  | PERIODIC                                            | <ul> <li>PRZ_NETTO</li> <li>9,7474</li> <li>3,0389</li> <li>7,0059</li> </ul>                 | <ul> <li>FORNITO</li> <li>0</li> <li>0</li> <li>0</li> <li>0</li> <li>0</li> <li>0</li> <li>0</li> <li>0</li> </ul>                                                                                                    | <ul> <li>RIC</li> <li>0</li> <li>0</li> <li>0</li> <li>0</li> <li>0</li> <li>0</li> <li>0</li> </ul>                                                                     | EVUTI • ADD<br>400<br>310<br>400<br>400<br>400                                                | DON →<br>14<br>49<br>11<br>12<br>06<br>10             | AIRPLANE ROBOT<br>ANIMALI BOSCO (<br>ANNUARIO ARMI<br>BARBA STORIE BA<br>BUST.MAGIC DRE/<br>CIAK SPECIAL Foar                                | TITOLO<br>C.G.<br>2014<br>RBAP.<br>AMbig dra<br>d noleggi            | igon 12p           |
| BARCODE -                                                                                                    | CODICE                                                                  | PERIODIC                                            | <ul> <li>PRZ_NETTO</li> <li>9,7474</li> <li>3,0389</li> <li>7,0059</li> </ul>                 | <ul> <li>FORNITO</li> <li>0</li> <li>0</li> <li>0</li> <li>0</li> <li>0</li> <li>0</li> <li>0</li> <li>0</li> <li>0</li> <li>0</li> <li>0</li> <li>0</li> </ul>                                                        | <ul> <li>▼ RIC</li> <li>0</li> <li>0</li> <li>0</li> <li>0</li> <li>0</li> <li>0</li> <li>0</li> <li>0</li> <li>0</li> </ul>                                             | EVUTI - ADD<br>400<br>310-<br>400<br>400<br>400<br>400<br>400<br>400                          | DON -<br>14<br>49<br>11<br>12<br>06<br>10<br>51       | AIRPLANE ROBOT<br>ANIMALI BOSCO (<br>ANNUARIO ARMI<br>BARBA STORIE BA<br>BUST.MAGIC DRE/<br>CIAK SPECIALECAR<br>CORPO UMANO 2                | TITOLO<br>C.G.<br>2014<br>.RBAP.<br>AMbig dra<br>d noleggi<br>3ED CG | ngon 12p<br>o Noah |
| BARCODE +                                                                                                    | CODICE                                                                  | PERIODIC                                            | <ul> <li>PRZ_NETTO</li> <li>9,7474</li> <li>3,0389</li> <li>7,0059</li> <li>3,0014</li> </ul> | <ul> <li>FORNITO</li> <li>0</li> <li>0</li> <li>0</li> <li>0</li> <li>0</li> <li>0</li> <li>0</li> <li>0</li> <li>0</li> <li>0</li> <li>0</li> <li>0</li> <li>0</li> <li>0</li> <li>0</li> <li>0</li> <li>0</li> </ul> | <ul> <li>▼ RIC</li> <li>0</li> <li>0</li> <li>0</li> <li>0</li> <li>0</li> <li>0</li> <li>0</li> <li>0</li> <li>0</li> <li>0</li> <li>0</li> <li>0</li> <li>0</li> </ul> | EVUTI + ADD<br>400<br>310<br>400<br>400<br>400<br>400<br>400<br>400<br>400<br>400<br>400<br>4 | DON →<br>14<br>49<br>11<br>12<br>06<br>10<br>51<br>04 | AIRPLANE ROBOT<br>ANIMALI BOSCO (<br>ANNUARIO ARMI<br>BARBA STORIE BA<br>BUST.MAGIC DRE/<br>CIAK SPECIALECA<br>CORPO UMANO 2<br>FASHION GIRL | TITOLO<br>C.G.<br>2014<br>RBAP.<br>AMbig dra<br>d noleggi<br>3ED CG  | gon 12p<br>o Noah  |

# 5. INSERISCI COPIE DA BOLLA NETWORK

Aggiunti pulsanti per chiedere **rifornimenti o variazioni** direttamente da questa maschera che può essere usata sia per inserire le copie da una bolla scaricata oppure come maschera riepilogativa per controllare appunto eventuali richieste di rifornimento, variazioni e prenotazioni. Aggiunto anche il pulsante **Completa Bolla** che rimanda direttamente alla bolla di consegna per eventuali aggiunte

| annello Controllo 🔳                                                | Inserimento prodotti 🔄 Vendit<br>di Consegna per | a 🔄 Scelta Bolla Cons<br>data          | egna 📑 Bolla di Consegn | a per data |    |         |       |              |        |          |                   |
|--------------------------------------------------------------------|--------------------------------------------------|----------------------------------------|-------------------------|------------|----|---------|-------|--------------|--------|----------|-------------------|
|                                                                    | 5 1                                              |                                        |                         |            |    |         |       |              |        |          |                   |
| BARCODE:                                                           | 977112060200941005                               | TIPO_PERIOD:                           | QUOTIDIANO              | DI         | 18 | 7       | И     |              |        | н        | Richiedi          |
| TITOLO NUMERO:                                                     | AVVENIRE 41005                                   | CODICE:                                | 30307                   |            | -  |         |       | I            | ]]     |          | Rifornimento      |
| -                                                                  | AND/ENUDE                                        | EAN13:                                 | 9771120602009           |            | 8  | Z Co    | gnome | -            | COPIE  | •        | Richiedi          |
| IIIOLO:                                                            | AVVENIRE                                         | ADDON:                                 | 41005                   | -          | 0  |         |       |              |        |          | variazione        |
| SOTTOTITOLO:                                                       |                                                  | RESO:                                  | 0                       | -          |    |         |       |              |        |          | Completa<br>Bolla |
| ANNOTAZIONI:                                                       |                                                  | GIACENZA:                              | 0                       | -          |    |         |       |              |        |          |                   |
| NUMERO:                                                            | 41005                                            | VENDUTO:                               | 0                       | -          |    |         |       |              |        |          |                   |
| DATA USCITA:                                                       | 05/10/2014                                       | PERIODICITA':                          | 1                       |            |    |         |       |              |        |          | 124               |
| PREZZO LORDO:                                                      | 1,40                                             | FORNITO:                               | N.                      | ?          |    | Record: | 4 4   | ► N F        | N XX N | issun fi | 1<br>1            |
| PREZZO NETTO:                                                      | 1,1372                                           | RICEVUTI:                              | 0                       | 8          |    |         |       |              |        |          |                   |
| DATA USCITA:<br>PREZZO LORDO:<br>PREZZO NETTO:<br>CONTO, DEPOSITO: | 05/10/2014<br>1,40<br>1,1372                     | PERIODICITA':<br>FORNITO:<br>RICEVUTI: | 1<br>2<br>0             | ?<br>?     |    | Record: | 4 4   | <b>F F F</b> | ) 🕅 🕅  | essun fi | - 10              |

# 6. VENDITA

Aggiunto pulsante di **Refresh** che ricarica la pagina per includere nella vendita anche gli ultimi prodotti spuntati senza dovere più chiudere e riaprire la maschera Aggiunto il pulsante **Vendita per Titolo** che apre una maschera per la ricerca del titolo da vendere, una volta selezionato e confermato con "Vendi" il prodotto sarà automaticamente inserito in vendita

| Pannello Co | ntrollo 🔚 Inse            | erimento pr | rodotti 📰 V       | /endita   |                                         |                                                 |        |                |            |       |        |
|-------------|---------------------------|-------------|-------------------|-----------|-----------------------------------------|-------------------------------------------------|--------|----------------|------------|-------|--------|
|             | Vendita                   | a           |                   |           |                                         | Cognome                                         |        |                |            | •     | ]      |
| P BARCO     | DE                        |             |                   | •         | PREZZO:                                 | 4,99                                            | US     | SCITA:         | 30/09/20   | 14    |        |
| TITOLO      | >                         | Vend        | i con Titolo      |           | FORNITO:                                | 9                                               | VE     | ENDUTO:        | 3          |       |        |
| TITOLO      | ):                        |             |                   |           | GIACENZA                                | 5                                               | N      | UMERO:         |            | _     | 1      |
| SOT.TI      | TOLO                      | 22          | 1                 |           | COPIE                                   | 1                                               | ĪV     | /A             | ✓ IVA      | 8     | 闈      |
|             | hiudi vendita             | 2014        |                   |           | Annulla<br>prec<br>Annull<br>articolo d | a vendita<br>edente<br>a questo<br>alla vendita | ?<br>? | ? Sc<br>Record |            | mpoi  | rto *  |
| vendita     | totali vendite<br>BARCODE | Storico     | Vendite<br>TITOLO | ✓ SOTTOTI |                                         | MERO → PR                                       | EZZO   | VENDUT         | D 🗸 GIACEN | IZA 👻 | DATA_V |
|             |                           |             |                   |           |                                         |                                                 |        |                |            |       |        |
|             |                           |             |                   |           |                                         |                                                 |        |                |            |       |        |

| <br>vendita ti | tolo                           |                        |                | (Construction)     | 1           |         |          |        |     |
|----------------|--------------------------------|------------------------|----------------|--------------------|-------------|---------|----------|--------|-----|
| Ve             | endita per Tito                | olo                    |                |                    |             |         |          |        |     |
|                |                                |                        |                |                    |             |         |          |        |     |
| <b>?</b> T     | itolo Contiene <sup>gent</sup> | e                      | ę              | Azzera             | <b>P</b>    |         |          |        |     |
|                | Barcode                        | Titolo                 | Numero         | Sottotitolo        | Data Uscita | Prezzo  | Netto    | Codice | c/d |
| Vendi          | 977001669400540041             | GENTE                  | 40041          |                    | 04/10/2014  | € 2,00  | € 1,6246 | 00580  |     |
| Vendi          | 977001669431940040             | GENTE SPECIALE         | 40040          | polenta            | 30/09/2014  | € 5,90  | € 4,7925 | 05803  |     |
| Vendi          | 977001669430240040             | GENTE INIZIATIVE       | 40040          | fresh containers   | 30/09/2014  | € 5,90  | € 4,8687 | 00569  |     |
| Vendi          | 977197444900340010             | GENTE PUZZLE           | 40010          |                    | 27/09/2014  | € 1,50  | € 1,2184 | 22997  |     |
| Vendi          | 977001669400540040             | GENTE                  | 40040          |                    | 27/09/2014  | € 2,00  | € 1,6246 | 00580  |     |
| Vendi          | 977112372300840036             | IL SALVAGENTE          | 40036          |                    | 26/09/2014  | € 2,20  | € 1,7870 | 24025  |     |
| Vendi          | 977001669431940039             | GENTE SPECIALE         | 40039          | ricette            | 23/09/2014  | € 5,90  | € 4,7925 | 05803  |     |
| Vendi          | 977001669400540039             | GENTE                  | 40039          |                    | 20/09/2014  | € 2,00  | € 1,6246 | 00580  |     |
| Vendi          | 977112372300840035             | IL SALVAGENTE          | 40035          |                    | 19/09/2014  | € 2,20  | € 1,7870 | 24025  |     |
| Vendi          | 977001669430240038             | GENTE INIZIATIVE       | 40038          |                    | 16/09/2014  | € 8,90  | € 7,3443 | 00569  |     |
| Vendi          | 977001669400540038             | GENTE                  | 40038          |                    | 13/09/2014  | € 2,00  | € 1,6246 | 00580  |     |
| Vendi          | 977112372300840034             | IL SALVAGENTE          | 40034          |                    | 12/09/2014  | € 2,20  | € 1,7870 | 24025  |     |
| Vendi          | 977159250100840009             | GENTE ENIGMISTICA      | 40009          | 1                  | 12/09/2014  | € 1,70  | € 1,3809 | 06974  |     |
| Vendi          | 977001669431940037             | GENTE SPECIALE         | 40037          | memoria prodigiosa | 09/09/2014  | € 11,90 | € 9,6661 | 05803  |     |
| Vendi          | 977001669400540037             | GENTE                  | 40037          |                    | 06/09/2014  | € 2,00  | € 1,6246 | 00580  |     |
| Vendi          | 977112372300840033             | Immagine06.jpg-12.0 (R | GB, 1 livello) | 828x541 - GIMP     | 05/09/2014  | € 2,20  | € 1,7870 | 24025  |     |

#### 7. RESA CON TITOLO

Lo stesso sistema delle vendite con titolo è stato utilizzato per la resa per titolo in caso di assenza del barcode o della sua difficile lettura

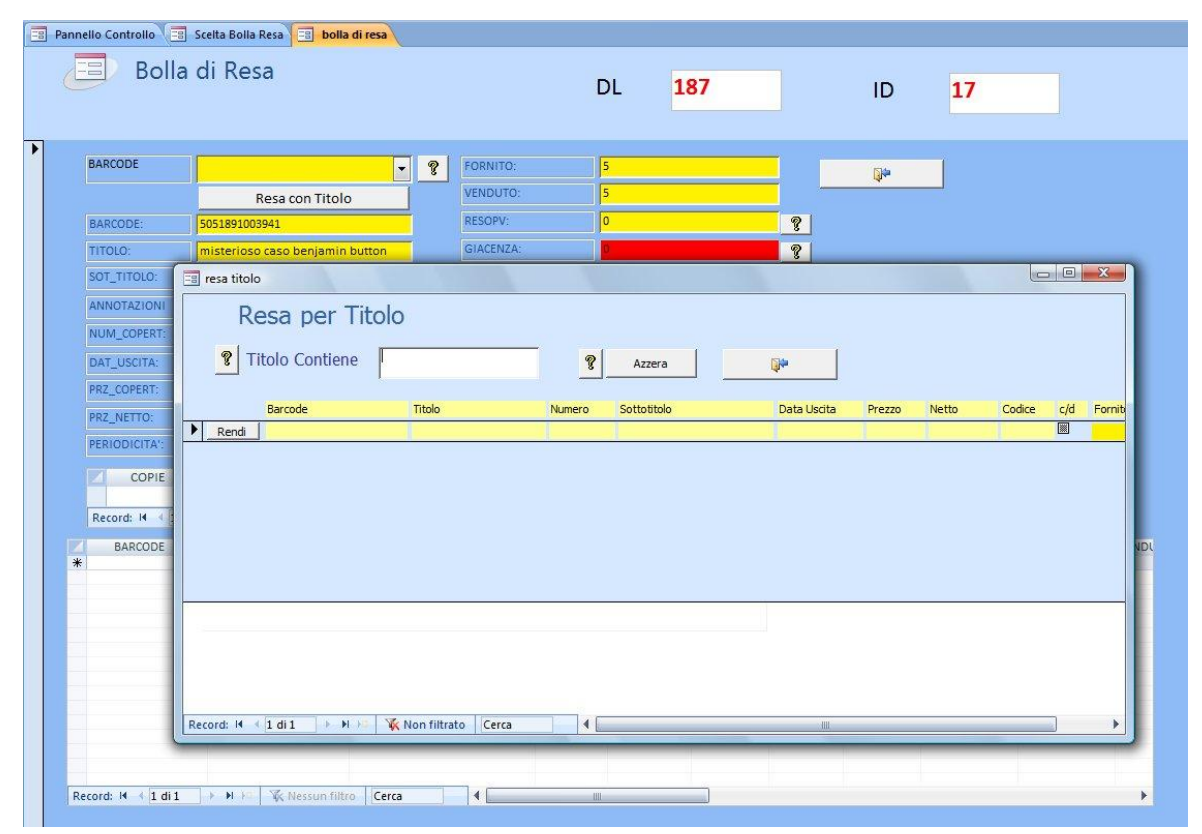

8. RICERCA PUBBLICAZIONI

Aggiunto il capo FORNITORE sia in Ricerca sia nella Tabella sottostante in modo da sapere sempre da chi è arrivato il prodotto ricercato

| 😨 Pannello Controllo 🔚 Inserimento prodotti 📴 Ricerca | Prodotti                        |                                 |                                        |
|-------------------------------------------------------|---------------------------------|---------------------------------|----------------------------------------|
| Ricerca Pubblicazione                                 |                                 |                                 |                                        |
| Codice                                                | Data uscita     Data            | a:                              |                                        |
| Parcada                                               | Fornitore                       |                                 | 😵 Ricerca                              |
| y Darcoue                                             | romitore                        |                                 | R Azzera                               |
|                                                       |                                 | Dalay We                        | <u> </u>                               |
| Sottotitolo                                           |                                 | Delay Vie                       | wer sec.                               |
|                                                       |                                 |                                 | Q**                                    |
| Barcode Titolo                                        | Numero Sottotitolo              | Annotazioni Data Uscita         | Prezzo Netto Codice c/d Fornitore      |
|                                                       |                                 |                                 |                                        |
| Copertina 1 Copertina 2 Elimina Record                | Sconto Fornito Ricevuti Venduto | Reso Giacenza Resa CD Data Resa | Data Ultima Resa Data Ultimissima Resa |
| Copia Barcode Rifornimento Prenota il Titolo          | ]                               |                                 |                                        |
|                                                       |                                 |                                 |                                        |
|                                                       |                                 |                                 |                                        |

#### 9. MANUTENZIONE STATISTICHE-CONTABILITA'

Aggiunti 2 bottoni per la cancellazione delle vecchie bolle scaricate ormai inutili perché già importate in catalogo e per la cancellazione delle vecchie copertine ormai obsolete. Queste procedure fatte con regolarità velocizzano il BACKUP ed evitano l'ingolfamento del disco fisso. Vedremo in futuro se renderle automatiche all'avvio del programma

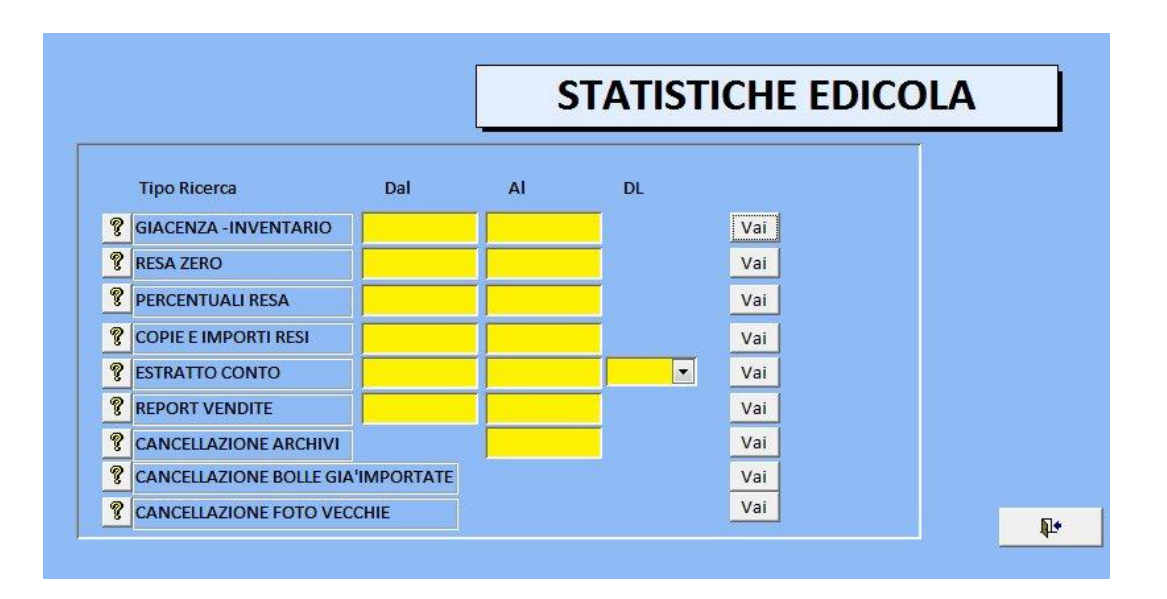

# **10. GIACENZA INVENTARIO**

Creata nuova maschera per avere **l'Inventario Analitico per fornitore.** In più aggiunto il campo **Fatturati.** Così ora sono visibili tutti i dati. Totale inventario che è formato da (totale Fatturati + Totale c/d). L'inventario non calcola i QUOTIDIANI (cod. 01), Calcola tutte le pubblicazioni non richiamate in ultima resa e il Conto deposito riguarda tutte le pubblicazioni non richiamate in Resa conto deposito. Per un giusto calcolo dell'inventario è importante selezionare il TIPO DI RESA nella bolla di resa.

|                        |                                                                                                    | ivent                                                                                                    | ario                                                                                                    |                                                                           | Da                                                                                                    | I 0.00                                                                                                    |
|------------------------|----------------------------------------------------------------------------------------------------|----------------------------------------------------------------------------------------------------|----------------------------------------------------------------------------------------------------|---------------------------------------------------------------------------|----------------------------------------------------------------------------------------------------|----------------------------------------------------------------------------------------------------|
| Fatturato<br>Fatturato | €0,00<br>€0,00                                                                                                    | c/d<br>c/d                                                                                                    |                                                                                                    | ] -                                                                       | Inventario An                                                                                                    | alitico                                                                                                    |
| -1 NUM_COPERT - DA     | T_USCITA -1 FORNITO                                                                                                    | RE -t                                                                                                    | sot_titolo 🖕                                                                                                    | prz_copert ,                                                              | prz_netto                                                                                                    | - for                                                                                                    |
|                        |                                                                                                    |                                                                                                    |                                                                                                    |                                                                           |                                                                                                    |                                                                                                    |
|                        |                                                                                                    |                                                                                                    |                                                                                                    |                                                                           |                                                                                                    |                                                                                                    |
|                        |                                                                                                    |                                                                                                    |                                                                                                    |                                                                           |                                                                                                    |                                                                                                    |
|                        | Fatturato     Fatturato     Faturato     Faturato     Faturato     Faturato     Fatturato     F | Fatturato       € 0,00         Fatturato       € 0,00         Image: status and status and statu | Fatturato       € 0,00       c/d         Fatturato       € 0,00       c/d         Image: state state s | Fatturato       € 0,00       c/d         Fatturato       € 0,00       c/d | Fatturato       € 0,00       c/d         Fatturato       € 0,00       c/d         I       NUM_COPERT       DAT_USCITA       FORNITORE       -1       sot_titolo       prz_copert         I       NUM_COPERT       DAT_USCITA       I       FORNITORE       -1       sot_titolo       prz_copert | Fatturato       € 0,00       c/d         Fatturato       € 0,00       c/d         Inventario An         1       NUM_COPERT → DAT_USCITA →1       FORNITORE →1       sot_titolo → prz_copert → prz_netto         1       NUM_COPERT → DAT_USCITA →1       FORNITORE →1       sot_titolo → prz_copert → prz_netto |

| Inv                | entar                  | io Ana      | litico                 |    |          |            |      |             |               |    |
|--------------------|------------------------|-------------|------------------------|----|----------|------------|------|-------------|---------------|----|
| Fornitore          | ľ                      |             |                        |    | 6        | R          | P    |             |               |    |
| Inventa<br>Inventa | rio Lordo<br>rio Netto | 0<br>0<br>0 | Fatturato<br>Fatturato | 0  |          | c/d<br>c/d | 0    |             | <b>*</b>      | 1  |
| CODICE 🚽           | DL 🚽 FC                | DRNITORE -  | TITOLO                 | -1 | OT_TITOL | - NUM_CO   | P D. | AT_USCITA 🚽 | t PRZ_COPER - | PF |
|                    |                        |             |                        |    |          |            |      |             |               |    |
|                    |                        |             |                        |    |          |            |      |             |               |    |
|                    |                        |             |                        |    |          |            |      |             |               |    |

#### 11. SCELTA BOLLA DI RESA

La scelta del Distributore ora avviene nella maschera di entrata nella Bolla di Resa e non più prima del consolidamento. Così come avviene nella bolla di consegna.

| Quotid | iani | Perio | dici   | Data Boll     | a          | _           | Distributo   | re    | ? |
|--------|------|-------|--------|---------------|------------|-------------|--------------|-------|---|
| 8      |      |       |        |               |            |             |              |       |   |
|        |      |       |        |               |            |             |              |       |   |
|        | al   |       | Deer   |               |            |             |              |       |   |
|        | ¥    |       | Resa   | a specchio d  | ei son que | otidiani    |              |       |   |
|        | ¥    |       | Inseri |               | l e Quanti | ita nella i | oolla di res | a     |   |
|        | 8    |       | Contr  | olla Resa Im  | portata    |             |              |       |   |
|        | 8    | 1     | Cerca  | Resa          |            |             |              |       |   |
|        | ?    | 0     | Storic | o bolle di Re | esa        |             |              |       |   |
|        | ?    |       | Invia  | Date Resa al  | Network    |             |              |       |   |
|        |      |       |        |               |            |             |              | 15144 |   |
|        |      |       |        |               |            |             | <u>.</u>     | Qr.   |   |
|        |      |       |        |               |            |             |              |       |   |

#### 12. SALVATAGGI

Il salvataggio dei dati è importante a abbiamo dedicato una particolare attenzione al salvataggio su disco esterno o chiavetta USB. Abbiamo reso questo salvataggio il più semplice possibile. Si seleziona l'unità esterna e si esegue il backup. Importante: Il backup non sostituisce quello precedente ma si aggiunge. Questa procedura comporta la pulizia ogni tanto dei backup vecchi ma preserva lo storico nel caso del Backup fatto troppo tardi quando l'archivio è già malandato o il Pc in agonia. (il 99% dei casi).

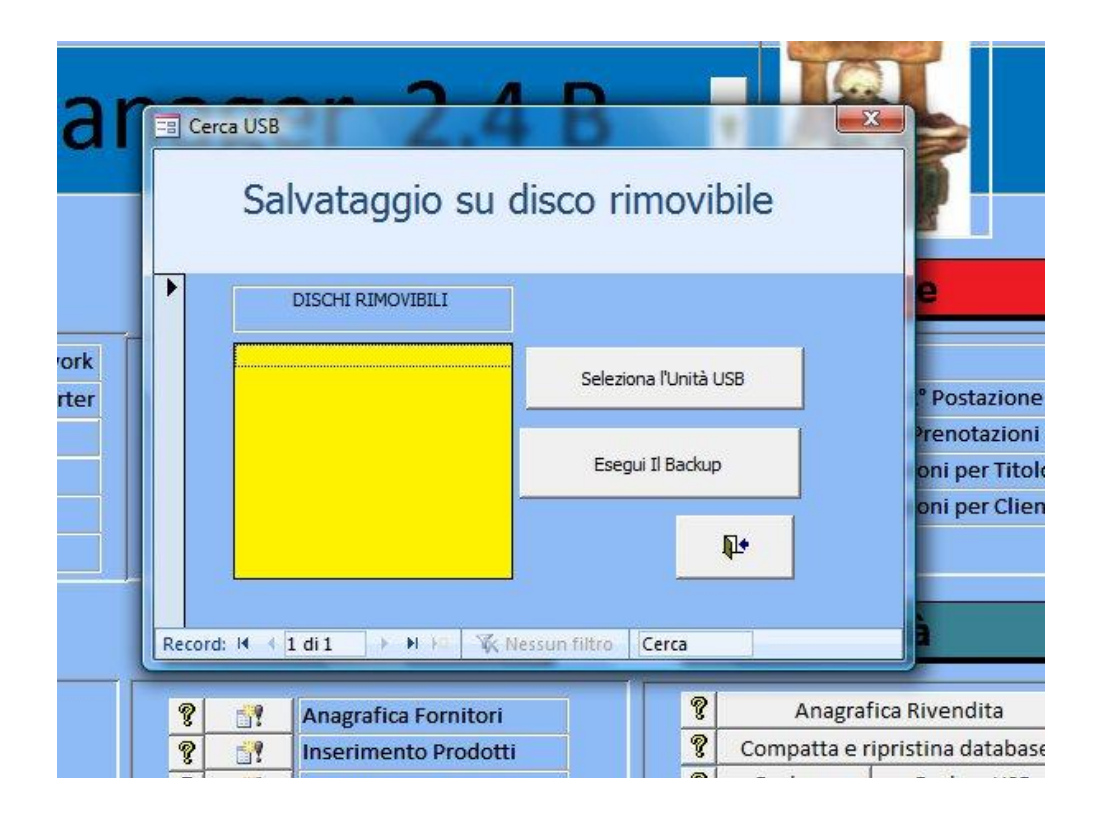

Per il momento è tutto, anzi no: Sta scadendo l'anno e vi ricordiamo il contributo annuale di almeno 50,00 Euro a sostegno del progetto EDICOLA MANAGER. Durante questo anno abbiamo rilasciato 3 importanti aggiornamenti con tante funzioni di aiuto per il lavoro dell'edicolante ma abbiamo bisogno del sostegno dei colleghi per proseguire nella nostra opera di innovazione del programma e mantenimento del server di distribuzione delle bolle. La libertà ha un costo che in questo caso è molto più piccolo di ciò che i DL pretendono per il loro programma vincolato e vincolante.

# Cordiali Saluti

Maurizio Minardi, Edicola Service, Sinagi Bologna